#### МІНІСТЕРСТВО ОСВІТИ І НАУКИ УКРАЇНИ ЧЕРКАСЬКИЙ НАЦІОНАЛЬНИЙ УНІВЕРСИТЕТ ІМЕНІ БОГДАНА ХМЕЛЬНИЦЬКОГО

Кафедра автоматизації та комп'ютерно-інтегрованих технологій

# ІАСУУ «СТУДЕНТ»

## МЕТОДИЧНІ РЕКОМЕНДАЦІЇ ДО ВИКОРИСТАННЯ

для співробітників університету

Затверджено на засіданні кафедри автоматизації та комп'ютерно-інтегрованих технологій, протокол №5 від 05.12.2014 року

Черкаси 2014 Укладачі: Гриценко В.Г., к.п.н., доцент, Ожиндович Л.М., ст. лаборант, Поліщук М.М., ст. лаборант, Ромадін Р.В., начальник Інформаційно-обчислювального центру

Рецензенти: Королюк С.С, к.ф.-м.н., доцент, Гладка Л.І., к.ф.-м.н., доцент

Інформаційно-аналітична система управління університетом «Студент»: методичні рекомендації до використання для співробітників університету / Укл. Гриценко В.Г., Ожиндович Л.М., Поліщук М.М., Ромадін Р.В. – Черкаси, ЧНУ ім. Б. Хмельницького, 2014. – 46 с.

Подано загальні вказівки до використання підсистеми інформаційноаналітичної системи управління університетом «Студент». Описано структуру підсистеми, функціональні можливості, принципи взаємодії з ЄДЕБО та особливості її застосування працівниками дирекцій та деканатів університету для документування та обліку інформації про студентів.

### Зміст

| Вступ                                  | 4  |
|----------------------------------------|----|
| Вхід до ІАСУУ «Студент»                | 6  |
| Робота з блоком меню «Облік студентів» | 7  |
| Використання блоку меню «Утиліти»      | 23 |
| Список використаних посилань           | 30 |

Організація роботи з документацією та інформацією про студентів університету залежить від ефективної роботи **ЄДЕБО** – **єдиної державної** електронної бази з питань освіти, яка призначена для збирання, верифікації, оброблення, зберігання та захисту даних, у тому числі персональних, щодо надавачів та отримувачів освітніх послуг з метою забезпечення потреби фізичних та юридичних осіб [1].

Для більш зручної роботи з інформацією про студентів в ЄДЕБО на базі ЧНУ імені Б. Хмельницького була створена підсистема інформаційної автоматизованої системи управління університетом — «Студент» (ІАСУУ «Студент»). В даній підсистемі можна працювати безпосередньо з тими задачами, за які відповідають працівники дирекцій та деканатів, тобто вести облік студентів підрозділу, обробляти інформацію, пов'язану з особистими даними, формувати необхідну документацію стосовно студентського активу, а також формувати замовлення персональних документів.

ІАСУУ «Студент» має зручний користувацький інтерфейс, проста та логічна в роботі, має власну базу даних, яка взаємодіє з базою ЄДЕБО, але працює автономно. Розроблена система дозволяє автоматизувати роботу з навчальною документацією та персональними даними студентів, значно скорочує час на виконання даних робіт.

В ІАСУУ «Студент» реалізовано можливість працювати з відомостями, які містяться у базах даних, реєстрах системи: анкетами студентів для подання запиту про створення студентського квитка та в подальшому дипломів, заліково-екзаменаційними відомостями груп.

Технічними секретарями системи є особи, котрі здійснюють введення та обробку даних під час вступної кампанії, а під час навчання забезпечують підготовку до видачі та заповнення документів про освіту студентам.

Адміністратором системи є особа, котра виконує технічне і технологічне обслуговування та супровід спеціалізованого програмного забезпечення.

4

Адміністратор ІАСУУ «Студент» забезпечує:

1. Структурну систематизацію даних, що містяться в ІАСУУ «Студент», відповідно до державних та галузевих класифікаторів;

2. Збирання, обробку, ведення обліку та зберігання запитів;

3. Ведення обліку даних про студентів, абітурієнтів;

4. Організацію виготовлення документів про освіту державного зразка, студентських квитків на підставі даних, що міститься в Єдиній базі, у порядку, встановленому МОН;

5. Здійснення заходів щодо захисту даних, що містяться в ІАСУУ «Студент»;

6. Виконання інших функцій із забезпечення функціонування ІАСУУ «Студент».

Розроблені методичні рекомендації містять матеріали для швидкого і ефективного освоєння навичок роботи з ІАСУУ «Студент».

#### Вхід до ІАСУУ «Студент»

ІАСУУ «Студент» — це WEB-орієнтований ресурс університетської локальної мережі, звернутись до якого можна за адресою http://student.cnu/.

Дана система є підсистемою інформаційно-аналітичної системи Університет (ІАСУУ), тому вхід до ІАСУУ «Студент» здійснюється через спільну форму авторизації ІАСУУ.

Для входу до IACУУ «Студент» потрібно скористатися сторінкою авторизації, у якій ввести свої логін та пароль:

| ІАСУ УНІВЕРСИТЕТ<br>Черкаський національний університет ім. Б. Хмельницького |
|------------------------------------------------------------------------------|
| Вхід до системи                                                              |
| Логін: admin<br>Пароль: •••••••<br>Вхід                                      |

Рис.1. Сторінка авторизації ІАСУУ «Студент»

Після входу завантажується головна сторінка ІАСУУ — це вкладка «Повідомлення» (Рис.2). Вгорі сторінки зліва відображається статус з'єднання з Єдиною базою, справа —інформація про користувача, який авторизувався в системі, посередині — містяться посилання на окремі блоки системи, нижче можуть бути розміщені актуальні новини і повідомлення.

Вкладка «Студент» здійснює перехід до ІАСУУ «Студент», розроблені методичні рекомендації описують роботу з її функціоналом. Вкладка «Абітурієнти» та «Адміністрування» — посилання для входу до іншої системи (ІАСУУ «Абітурієнт»), яка призначена для роботи приймальної комісії нашого університету і в даному методичному посібнику не розглядається.

| ЄДЕБО:<br>Вхід виконано | Повідомлення Студенти Абітурієнт Адміністрування        | Ви ввійшли як:<br>Юстик Ірина Вадимівна<br>(Провідний фахівець)<br>Особиста сторінка Вихід |
|-------------------------|---------------------------------------------------------|--------------------------------------------------------------------------------------------|
|                         | Інформація:                                             |                                                                                            |
|                         |                                                         |                                                                                            |
|                         |                                                         |                                                                                            |
|                         | AIC BH3 Version 3.00 ©Інформаційно-обчислювальний центр |                                                                                            |

Рис.2. Головна сторінка ІАСУУ «Студент»

Далі ми розглянемо особливості використання функціонального меню ІАСУУ «Студент», яким користуватимуться співробітники дирекцій та деканатів.

### Робота з блоком меню «Облік студентів»

Після переходу у вкладку «Студенти» завантажується сторінка пункту «Групи студентів», яка зображена на Рис.3.

Вкладка «Студенти» складається з панелі меню, яка розміщена зліва і містить два блоки — «Облік студентів» та «Утиліти». Блок «Облік студентів» має пункти «Групи» та «Студенти», а блок «Утиліти» — «Замовлення документів», «Імпорт замовлень документів».

Увесь облік відомостей про студентів починається зі структурування груп студентського активу за підрозділами та напрямами підготовки і спеціальностями ЧНУ ім. Б. Хмельницького. Інформація про студентів надходить до ІАСУУ «Студент» із системи ЄДЕБО, але в нашій системі можна здійснювати певне редагування, яке зберігається у нашій базі даних і відправляється для виправлення в ЄДЕБО.

| ЄДЕБО:<br>Вхід виконано | Повідомлення Студенти Прий | мальна комісія Адмін                                                          | істрування                                                               |                         |                                 |                                     |             | Юстик Іри<br>(Провід                                 | Ви ввійшл<br>на Вадим<br>ний фахіе |
|-------------------------|----------------------------|-------------------------------------------------------------------------------|--------------------------------------------------------------------------|-------------------------|---------------------------------|-------------------------------------|-------------|------------------------------------------------------|------------------------------------|
|                         |                            |                                                                               |                                                                          |                         |                                 |                                     |             | Особиста сторі                                       | нка Ви                             |
| Облік студентів         | Групи студентів            |                                                                               |                                                                          |                         |                                 |                                     |             |                                                      |                                    |
| Групи                   | пруни студенив             |                                                                               |                                                                          | 10000                   | 1                               | 200 000                             |             |                                                      |                                    |
| Студенти                |                            | Інститут / Фа                                                                 | акультет: - Всі -                                                        | Bci - OK                | P: Bci -                        | •                                   |             |                                                      |                                    |
| Утипіти                 |                            | Div                                                                           |                                                                          |                         | Nine ma                         |                                     |             |                                                      |                                    |
| Замовлення документів   | CASS SALES                 | L.V.                                                                          | Clappenna.                                                               | HANDIBLY -              | ыпеть                           |                                     |             |                                                      |                                    |
| Імпорт замовленнь       |                            |                                                                               |                                                                          |                         |                                 |                                     |             |                                                      |                                    |
| документів              | Створити групу             |                                                                               |                                                                          |                         |                                 |                                     |             |                                                      |                                    |
|                         |                            |                                                                               | Показувати на сторінку: 20 -                                             |                         |                                 |                                     |             |                                                      |                                    |
|                         | Групи 1-11 з 11            |                                                                               | A A CAR AN A CAR A A A CAR                                               |                         |                                 |                                     |             |                                                      |                                    |
|                         | Шифр для студквитка Шифр   | Інститут / Факультет                                                          | Напрям підготовки / Спеціальність                                        | Форма навчання          | ОКР                             | Рік створення                       | Курс        | Кількість студентів                                  | <b>ЄДЕБО</b>                       |
|                         |                            | Психологічний факультет                                                       | 6.050202 автоматизація та комп'ютерно-інтегровані технології             | Денна                   | Бакалавр                        | 2012/2013                           | 3           | 1                                                    | _                                  |
|                         | 2 P.                       | Психологічний факультет                                                       | 6.050202 автоматизація та комп'ютерно-інтегровані технології             | Денна                   | Бакалавр                        | 2011/2012                           | 3           | Q                                                    | -                                  |
|                         | 14 S                       | Психологічний факультет                                                       | 6.050202 автоматизація та комп'ютерно-інтегровані технології             | Денна                   | Бакалавр                        | 2009/2010                           | 4           | 4                                                    | -                                  |
|                         | 5. C                       | ННІ педосвіти                                                                 | 6.010101 дошкільна освіта                                                | Денна                   | Бакалавр                        | 2012/2013                           | 3           | 1                                                    | -                                  |
|                         | 142                        | Психологічний факультет                                                       | 6.050202 автоматизація та комп'ютерно-інтегровані технології             | Денна                   | Бакалавр                        | 2013/2014                           | 1           | 4                                                    | _                                  |
|                         |                            | Психологічний факультет                                                       | 6.050202 автоматизація та комп'ютерно-інтегровані технології             | Заочна                  | Бакалавр                        | 2010/2011                           | 4           | 1                                                    | -                                  |
|                         |                            | HHI wasauture was                                                             | 6.020303 філологія (мова і література: англійська)                       | Денна                   | Бакалавр                        | 2014/2015                           | 1           | 5                                                    | -                                  |
|                         |                            | ППП ПОЗСМНИХ МОВ                                                              |                                                                          |                         |                                 |                                     |             |                                                      |                                    |
|                         |                            | Психологічний факультет                                                       | 6.020302 історія                                                         | Денна                   | Бакалавр                        | 2014/2015                           | 1           | 4                                                    | -                                  |
|                         |                            | Психологічний факультет<br>Психологічний факультет                            | 6.020302 історія<br>6.020205 образотворче мистецтво                      | Денна<br>Денна          | Бакалавр<br>Бакалавр            | 2014/2015<br>2014/2015              | 1           | 4                                                    | _                                  |
|                         |                            | Психологічний факультет<br>Психологічний факультет<br>Психологічний факультет | 6.020302 історія<br>6.020205 образотворче мистецтво<br>8.04020301 фізика | Денна<br>Денна<br>Денна | Бакалавр<br>Бакалавр<br>Магістр | 2014/2015<br>2014/2015<br>2014/2015 | 1<br>1<br>2 | <u>4</u><br><u>2</u><br><u>2 (не переведених: 1)</u> |                                    |

Рис.3. Сторінка «Групи студентів»

На сторінці «Групи студентів» фактично здійснюється сортування всіх студентів за структурними підрозділами та за напрямами підготовки і спеціальностями.

На даній сторінці розміщується інформаційна таблиця про академічні студентські групи. Таблиця містить наступні поля:

- шифр для студквитка для кожної групи студентів, які вступили в певний рік на навчання за обраним напрямом підготовки створюється шифр, який використовується для позначення групи на студентських квитках, натиснувши на даний шифр, відкриється форма для його редагування;
- шифр це ідентифікатор групи в системі, який також можна відредагувати, натиснувши на нього;
- інститут / факультет структурний підрозділ, до якого відноситься група студентів;
- напрям підготовки / спеціальність шифр напряму підготовки чи спеціальності і назва;
- форма навчання денна чи заочна;
- ОКР освітньо-кваліфікаційний рівень: «Бакалавр», «Спеціаліст2 чи «Магістр»;
- рік створення рік вступу студентів групи на навчання;
- курс курс навчання в поточному навчальному році;
- кількість студентів кількість студентів, якщо натиснути на цифру відкриється список студентів, які навчаються в даній групі;
- ЄДЕБО статус синхронізації з ЄДЕБО: відсутній, синхронізовано, несинхронізовано.

В системі передбачено фільтрацію груп за інститутами (факультетами), формою навчання, освітньо-кваліфікаційним рівнем (ОКР), роком створення групи, курсом та станом навчання на поточний момент (навчаються чи випущені). Налаштування фільтра розміщено над таблицею з інформацією про групи і після встановлення параметрів та натискання кнопки «Фільтр» дані в таблиці будуть відфільтровані (Рис.4).

| упи студентів                             |                                                                                                    |                                                                                                    |                                                                      |                                                                             |                                                                                             |                               |                                                   |                         |
|-------------------------------------------|----------------------------------------------------------------------------------------------------|----------------------------------------------------------------------------------------------------|----------------------------------------------------------------------|-----------------------------------------------------------------------------|---------------------------------------------------------------------------------------------|-------------------------------|---------------------------------------------------|-------------------------|
|                                           | Інститут / Фан                                                                                                    | культет: Психологічний факультет 🔹 Форма навчання: Д                                                                                                    | енна - ОК                                                            | Ф: Бакала                                                                   | авр 🔹                                                                                       |                               |                                                   |                         |
|                                           |                                                                                                    |                                                                                                    |                                                                      |                                                                             |                                                                                             |                               |                                                   |                         |
|                                           | Рік с                                                                                                    | створення: - Всі - 💌 Курс: - Всі - 💌 Стан: Нав                                                                                                    | аються 🚽 🖪                                                           | Фільтр                                                                      |                                                                                             |                               |                                                   |                         |
|                                           |                                                                                                    |                                                                                                    |                                                                      |                                                                             |                                                                                             |                               |                                                   |                         |
| орити групу                               |                                                                                                    |                                                                                                    |                                                                      |                                                                             |                                                                                             |                               |                                                   |                         |
|                                           |                                                                                                    |                                                                                                    |                                                                      |                                                                             |                                                                                             |                               |                                                   |                         |
|                                           |                                                                                                    |                                                                                                    |                                                                      |                                                                             |                                                                                             |                               |                                                   |                         |
|                                           |                                                                                                    | Показувати на сторінку: 20 -                                                                                                    |                                                                      |                                                                             |                                                                                             |                               |                                                   |                         |
| Групи 1-7 з 7                             |                                                                                                    | Показувати на сторінку: 20 -                                                                                                    | Manual                                                               |                                                                             |                                                                                             |                               |                                                   |                         |
| Групи 1-7 з 7<br>Шифр для студквитка Шифр | Інститут / Факультет                                                                                                    | Показувати на сторінку: 20 🔹                                                                                                    | Форма навчання                                                       | ОКР                                                                         | Рік створення                                                                               | Курс                          | Кількість студентів                               | єде                     |
| Групи 1-7 з 7<br>Шифр для студквитка Шифр | Інститут / Факультет<br>Псиј[ологічний факультет                                                                                                    | Показувати на сторінку: 20 •<br>Напрям підготовки / Спеціальність<br>6.050202 автоматизація та комп'ютерно-інтегровані технології                                                                                                    | Форма навчання<br>Денна                                              | ОКР<br>Бакалавр                                                             | Рік створення<br>2012/2013                                                                  | Kypc<br>3                     | Кількість студентів<br><u>1</u>                   | ЄДЕ                     |
| Групи 1-7 з 7<br>Шифр для студквитка Шифр | Інститут / Факультет<br>Псиї[ологічний факультет<br>Психологічний факультет                                                                                  | Показувати на сторінку: 20 •<br>Напрям підготовки / Спеціальність<br>6.050202 автоматизація та комп'ютерно-інтегровані технології<br>6.050202 автоматизація та комп'ютерно-інтегровані технології                                                                                                    | Форма навчання<br>Денна<br>Денна                                     | окр<br>Бакалавр<br>Бакалавр                                                 | Рік створення<br>2012/2013<br>2011/2012                                                     | Kypc<br>3<br>3                | Кількість студентів<br>1<br>0                     | ЄДЕ<br>—<br>—           |
| Групи 1-7 з 7<br>Шифр для студквитка Шифр | Інститут / Факультет<br>Псиї[ологічний факультет<br>Психологічний факультет<br>Психологічний факультет                                                       | Показувати на сторінку: 20 •<br>Напрям підготовки / Спеціальність<br>6.050202 автоматизація та комп'ютерно-інтегровані технології<br>6.050202 автоматизація та комп'ютерно-інтегровані технології<br>6.050202 автоматизація та комп'ютерно-інтегровані технології                                                                                     | Форма навчання<br>Денна<br>Денна<br>Денна                            | ОКР<br>Бакалавр<br>Бакалавр<br>Бакалавр                                     | Рік створення<br>2012/2013<br>2011/2012<br>2009/2010                                        | Курс<br>3<br>3<br>4           | Кількість студентів<br>1<br>0<br>4                | еде<br><br>             |
| Групи 1-7 з 7<br>Шифр для студквитка Шифр | Інститут / Факультет<br>Пси[[ологічний факультет<br>Психологічний факультет<br>Психологічний факультет<br>Психологічний факультет                            | Показувати на сторінку: 20 •<br>Напрям підготовки / Спеціальність<br>6.050202 автоматизація та комп'ютерно-інтегровані технології<br>6.050202 автоматизація та комп'ютерно-інтегровані технології<br>6.050202 автоматизація та комп'ютерно-інтегровані технології<br>6.050202 автоматизація та комп'ютерно-інтегровані технології                     | Форма навчання<br>Денна<br>Денна<br>Денна<br>Денна<br>Денна          | ОКР<br>Бакалавр<br>Бакалавр<br>Бакалавр<br>Бакалавр                         | Рік створення<br>2012/2013<br>2011/2012<br>2009/2010<br>2013/2014                           | Курс<br>3<br>3<br>4<br>1      | Кількість студентів<br>1<br>0<br>4<br>4           | еде<br><br>             |
| Групи 1-7 з 7<br>Шифр для студквитка Шифр | Інститут / Факультет<br>Псиї[ологічний факультет<br>Психологічний факультет<br>Психологічний факультет<br>Психологічний факультет                            | Показувати на сторінку: 20 •<br>Напрям підготовки / Спеціальність<br>6.050202 автоматизація та комп'ютерно-інтегровані технології<br>6.050202 автоматизація та комп'ютерно-інтегровані технології<br>6.050202 автоматизація та комп'ютерно-інтегровані технології<br>6.050202 автоматизація та комп'ютерно-інтегровані технології<br>6.020302 історія | Форма навчання<br>Денна<br>Денна<br>Денна<br>Денна<br>Денна          | ОКР<br>Бакалавр<br>Бакалавр<br>Бакалавр<br>Бакалавр<br>Бакалавр             | Рік створення<br>2012/2013<br>2011/2012<br>2009/2010<br>2013/2014<br>2014/2015              | Kypc<br>3<br>3<br>4<br>1      | Кількість студентів<br>1<br>0<br>4<br>4<br>4      | еде<br><br><br>         |
| Групи 1-7 з 7<br>Шифр для студквитка Шифр | Інститут / Факультет<br>Псиї Опогічний факультет<br>Психологічний факультет<br>Психологічний факультет<br>Психологічний факультет<br>Психологічний факультет | Показувати на сторінку: 20 •<br>Напрям підготовки / Спеціальність<br>6.050202 автоматизація та комп'ютерно-інтегровані технології<br>6.050202 автоматизація та комп'ютерно-інтегровані технології<br>6.050202 автоматизація та комп'ютерно-інтегровані технології<br>6.020203 саторія<br>6.020203 сбразотворче мистецтво                              | Форма навчання<br>Денна<br>Денна<br>Денна<br>Денна<br>Денна<br>Денна | ОКР<br>Бакалавр<br>Бакалавр<br>Бакалавр<br>Бакалавр<br>Бакалавр<br>Бакалавр | Рік створення<br>2012/2013<br>2011/2012<br>2009/2010<br>2013/2014<br>2014/2015<br>2014/2015 | Kypc<br>3<br>3<br>4<br>1<br>1 | Кількість студентів<br>1<br>0<br>4<br>4<br>4<br>2 | ЄДЕ<br>—<br>—<br>—<br>— |

Рис.4. Фільтр груп студентів

Інформація про студентів завантажується з ЄДЕБО, а групи студентів потрібно створювати. Відразу після завантаження даних з ЄДЕБО студентів розподілено за групами умовно (оскільки в процесі зарахування в ЄДЕБО зазвичай не вказується навчальна група студента). Тому необхідно студентів-першокурсників розподілити у створені групи ІАСУУ «Студент».

Умовні групи з ЄДЕБО не мають шифрів для студквитків і шифрів, а також статус з ЄДЕБО відсутній. З даних груп списки студентів переносяться у створені групи в ІАСУУ «Студент». Після того як з такої групи будуть переміщені всі студенти, вона зникне зі списку.

Для створення нової групи в ІАСУУ «Студент» натискаємо на кнопку «Створити групу», яка знаходиться зліва нижче фільтра груп на сторінці «Групи студентів» (Рис.5):

| Групи студентів |                               | 14/2/11/2/2018                     | 1.2000     |
|-----------------|-------------------------------|------------------------------------|------------|
| NEX MARK        | Інститут / Факультет: - Всі - | • Форма навчання: - Всі - •        | OKP: Bci - |
|                 | Рік створення:                | • Курс: •Всі• • Стан: Навчаються • | Фільтр     |
| Створити групу  |                               |                                    |            |

Рис.5. Кнопка «Створення групи»

На сторінці «Створення нової групи» (Рис.6) можна побачити наступні поля для заповнення:

- навчальний рік створення групи;
- курс початку навчання групи;
- підрозділ (інститут/факультет);
- форма навчання;
- напрям підготовки/спеціальність;
- шифр групи (постійний, для студентського квитка);
- шифр групи (поточний).

| Створення нової групи               |                             | × |
|-------------------------------------|-----------------------------|---|
| Навчальний рік створення групи:     |                             |   |
| 2012/2013                           |                             |   |
| Курс початку навчання групи:        |                             |   |
| 1й курс                             |                             | * |
| Поточний курс навчання групи:       |                             |   |
| 1й курс                             |                             |   |
| Підрозділ:                          |                             |   |
| Психологічний факультет             |                             | Ŧ |
| Форма навчання:                     |                             |   |
| Денна                               |                             | * |
| Напрям підготовки / спеціальність:  |                             |   |
| 6.020205 образотворче мистецтво     |                             | Ŧ |
| Шифр групи (постійний, для студквит | ка): Шифр групи (поточний): |   |
| 10M                                 | 10                          |   |
|                                     |                             |   |
|                                     |                             |   |

| Скасувати |
|-----------|
|-----------|

Рис.6. Форма для створення нової групи

Після заповнення всіх полів і натискання кнопки «Створити», нова група з'явиться в таблиці груп на сторінці «Групи студентів», при чому вона вже буде синхронізована (має доступ до всіх даних, з якими працює ІАСУУ «Студент») із системою ЄДЕБО (Рис.7).

Якщо натиснути на «Шифр для студквитка» чи «Шифр», то з'явиться форма, де можна правити поточний та постійний шифр групи (Рис.8).

| Групу 10М створено                            |                                                                                                    |                                                                                                    |                                                                           |                                                                                         |                                                                                                    |                                         |                                                   |                                                                   |
|-----------------------------------------------|----------------------------------------------------------------------------------------------------|----------------------------------------------------------------------------------------------------|---------------------------------------------------------------------------|-----------------------------------------------------------------------------------------|----------------------------------------------------------------------------------------------------|-----------------------------------------|---------------------------------------------------|-------------------------------------------------------------------|
|                                               | Інститут                                                                                                    | Факультет: Психологічний факультет • Форма навчання                                                                                                    | Денна                                                                     | ОКР: Ба                                                                                 | калавр 🔹                                                                                                 |                                         |                                                   |                                                                   |
|                                               |                                                                                                    | Рік створення: - Всі - • Курс: - Всі - • Стан:                                                                                                    | Навчаються 🕒                                                              | Фільтр                                                                                  | I. a.                                                                                                    |                                         |                                                   |                                                                   |
| творити групу                                 |                                                                                                    |                                                                                                    |                                                                           |                                                                                         |                                                                                                    |                                         |                                                   |                                                                   |
|                                               |                                                                                                    |                                                                                                    |                                                                           |                                                                                         |                                                                                                    |                                         |                                                   |                                                                   |
|                                               |                                                                                                    |                                                                                                    |                                                                           |                                                                                         |                                                                                                    |                                         |                                                   |                                                                   |
| рупи 1-8 з 8                                  |                                                                                                    | Показувати на сторінку: 20                                                                                                    | 9                                                                         |                                                                                         |                                                                                                    |                                         |                                                   |                                                                   |
| рупи 1-8 з 8<br>Јифр для студквитка Шифр      | о Інститут / Факультет                                                                                                    | Показувати на сторинку: 20 -                                                                                                    | Форма навчання                                                            | ОКР                                                                                     | Рік створення                                                                                            | Курс                                    | Кількість студентів                               | єдебо                                                             |
| ули 1-8 з 8<br>ифр для студквитка Шифр        | <ul> <li>Інститут / Факультет</li> <li>Психологічний факультет</li> </ul>                                                                                                    | ноказувати на сторику: 20 •<br>Напрям підготовки / Спеціальність<br>6.050202 автоматизація та комп'ютерно-інтегровані технології                                                                                                    | Форма навчання<br>Денна                                                   | <b>ОКР</b><br>Бакалавр                                                                  | Рік створення<br>2012/2013                                                                               | Kypc<br>3                               | Кількість студентів<br><u>1</u>                   | єдебо                                                             |
| рупи 1-8 з 8<br>мфр для студквитка Шифр       | <ul> <li>Інститут / Факультет</li> <li>Психологічний факультет</li> <li>Психологічний факультет</li> </ul>                                                                                                    | Ноказувати на сторінку: 20 •<br>Напрям підготовки / Спеціальність<br>6.050202 автоматизація та комп'ютерно-інтегровані технології<br>6.050202 автоматизація та комп'ютерно-інтегровані технології                                                                                                    | Форма навчання<br>Денна<br>Денна                                          | ОКР<br>Бакалавр<br>Бакалавр                                                             | Рік створення<br>2012/2013<br>2011/2012                                                                  | Kypc<br>3<br>3                          | Кількість студентів<br>1<br>0                     | єдебо<br>—                                                        |
| лули 1-8 з 8<br>ифр для студквитка Шиф;       | <ul> <li>Інститут / Факультет</li> <li>Психологічний факультет</li> <li>Психологічний факультет</li> <li>Психологічний факультет</li> </ul>                                                                                                    | Ноказувати на сторінку: 20<br>Напрям підготовки / Спеціальність<br>6.050202 автоматизація та комп'ютерно-інтегровані технології<br>6.050202 автоматизація та комп'ютерно-інтегровані технології<br>6.050202 автоматизація та комп'ютерно-інтегровані технології                                                                                                    | Форма навчання<br>Денна<br>Денна<br>Денна                                 | ОКР<br>Бакалавр<br>Бакалавр<br>Бакалавр                                                 | Рік створення<br>2012/2013<br>2011/2012<br>2009/2010                                                     | Курс<br>3<br>3<br>4                     | Кількість студентів<br>1<br><u>0</u><br>4         | єдебо<br>—<br>—<br>—                                              |
| ули 1-8 з 8<br>ифр для студквитка Шиф;        | нститут / Факультет<br>Психологічний факультет<br>Психологічний факультет<br>Психологічний факультет<br>Психологічний факультет                                                                                                    | Ноказувати на сторінку: 20<br>Напрям підготовки / Спеціальність<br>6.050202 автоматизація та комп'ютерно-інтегровані технології<br>6.050202 автоматизація та комп'ютерно-інтегровані технології<br>6.050202 автоматизація та комп'ютерно-інтегровані технології                                                                                                    | р<br>Форма навчання<br>Денна<br>Денна<br>Денна<br>Денна                   | ОКР<br>Бакалавр<br>Бакалавр<br>Бакалавр<br>Бакалавр                                     | Рік створення<br>2012/2013<br>2011/2012<br>2009/2010<br>2013/2014                                        | Kypc<br>3<br>3<br>4<br>1                | Кількість студентів<br>1<br>0<br>4<br>4           | ЄДЕБО<br>—<br>—<br>—<br>—                                         |
| <i>ули 1-8 з 8</i><br>ифр для студквитка Шиф; | <ul> <li>Інститут / Факультет</li> <li>Психологічний факультет</li> <li>Психологічний факультет</li> <li>Психологічний факультет</li> <li>Психологічний факультет</li> <li>Психологічний факультет</li> </ul>                                                                                                    | Показувати на сторінку: 20 -<br>Напрям підготовки / Спеціальність<br>6.050202 автоматизація та комп'ютерно-інтегровані технології<br>6.050202 автоматизація та комп'ютерно-інтегровані технології<br>6.050202 автоматизація та комп'ютерно-інтегровані технології<br>6.050202 автоматизація та комп'ютерно-інтегровані технології<br>6.020302 історія                                                                                                    | О<br>Форма навчання<br>Денна<br>Денна<br>Денна<br>Денна<br>Денна          | ОКР<br>Бакалавр<br>Бакалавр<br>Бакалавр<br>Бакалавр<br>Бакалавр                         | Рік створення<br>2012/2013<br>2011/2012<br>2009/2010<br>2013/2014<br>2014/2015                           | Курс<br>3<br>3<br>4<br>1                | Кількість студентів<br>1<br>2<br>4<br>4<br>4      | ЕДЕБО<br>—<br>—<br>—<br>—<br>—                                    |
| ули 1-8 з 8<br>ифр для студквитка Шифр        | <ul> <li>Інститут / Факультет</li> <li>Психологічний факультет</li> <li>Психологічний факультет</li> <li>Психологічний факультет</li> <li>Психологічний факультет</li> <li>Психологічний факультет</li> <li>Психологічний факультет</li> <li>Психологічний факультет</li> </ul>                                  | Ноказувати на сторінку: 20<br>Напрям підготовки / Спеціальність<br>6.050202 автоматизація та комп'ютерно-інтегровані технології<br>6.050202 автоматизація та комп'ютерно-інтегровані технології<br>6.050202 автоматизація та комп'ютерно-інтегровані технології<br>6.020203 сіторія<br>6.020205 образотворче мистецтво                                                                                                    | Форма навчання<br>Денна<br>Денна<br>Денна<br>Денна<br>Денна<br>Денна      | ОКР<br>Бакалавр<br>Бакалавр<br>Бакалавр<br>Бакалавр<br>Бакалавр<br>Бакалавр             | Рік створення<br>2012/2013<br>2011/2012<br>2009/2010<br>2013/2014<br>2014/2015<br>2014/2015              | Kypc<br>3<br>3<br>4<br>1<br>1           | Кількість студентів<br>1<br>0<br>4<br>4<br>4<br>2 | едебо<br>—<br>—<br>—<br>—<br>—<br>—                               |
| ули 1-8 з 8<br>ифр для студквитка Шиф;        | <ul> <li>Інститут / Факультет</li> <li>Психологічний факультет</li> <li>Психологічний факультет</li> <li>Психологічний факультет</li> <li>Психологічний факультет</li> <li>Психологічний факультет</li> <li>Психологічний факультет</li> <li>Психологічний факультет</li> <li>Психологічний факультет</li> </ul> | Ноказувати на сторінку: 20<br>Напрям підготовки / Спеціальність<br>6.050202 автоматизація та комп'ютерно-інтегровані технології<br>6.050202 автоматизація та комп'ютерно-інтегровані технології<br>6.050202 автоматизація та комп'ютерно-інтегровані технології<br>6.050202 автоматизація та комп'ютерно-інтегровані технології<br>6.020202 автоматизація та комп'ютерно-інтегровані технології<br>6.020202 історія<br>6.020205 образотворче мистецтво<br>6.040101 хімія | О<br>Форма навчання<br>Денна<br>Денна<br>Денна<br>Денна<br>Денна<br>Денна | ОКР<br>Бакалавр<br>Бакалавр<br>Бакалавр<br>Бакалавр<br>Бакалавр<br>Бакалавр<br>Бакалавр | Рік створення<br>2012/2013<br>2011/2012<br>2009/2010<br>2013/2014<br>2014/2015<br>2014/2015<br>2014/2015 | Kypc<br>3<br>3<br>4<br>1<br>1<br>1<br>1 | Кількість студентів<br>1<br>4<br>4<br>2<br>3      | єдебо<br>—<br>—<br>—<br>—<br>—<br>—<br>—<br>—<br>—<br>—<br>—<br>— |

Рис.7. Новостворена група студентів 1ОМ

| Зміна шифру групи                                                             | 3                 |
|-------------------------------------------------------------------------------|-------------------|
| Шифр групи для студквитка (постійний):<br>10М<br>Шифр групи (поточний):<br>10 |                   |
|                                                                               | Скасувати Змінити |

Рис.8. Редагування поточного і постійного шифрів групи

Як бачимо за стовпцем «Кількість студентів», у новій групі студентів ще немає жодного студента, тому їх потрібно до групи додати. Для цього слід натиснути на значення стовпця «Кількість студентів» в умовній групі з ЄДЕБО, яка підходить за напрямом підготовки чи спеціальністю і з неї перенести студентів до створеної нами групи.

На Рис.9 показаний список студентів в умовній групі ЄДЕБО. Для того щоб перемістити потрібних студентів, зліва слід поставити відмітку в чек боксі біля кожного студента і натиснути кнопку «Перемістити до групи».

Після цього з'явиться виринаюча сторінка, де міститиметься перелік створених груп в IACУУ «Студент», до яких можливо здійснити переміщення студентів (Рис.10). Ставимо зліва біля потрібної групи відмітку і натискаємо кнопку «Перемістити».

| Список груг<br>6.050202 авто | іи (4й ку<br>матизаці: | рс)<br>я та | комп'н  | отерно-інтегровані технол            | 10711           |          |           |                      |              |
|------------------------------|------------------------|-------------|---------|--------------------------------------|-----------------|----------|-----------|----------------------|--------------|
| Огляд студентів              | Перемісти              | ти д        | о групи | Анкети студентів Зал.екз. ві         | домість         |          |           |                      |              |
|                              |                        |             | № п/п   | ПБ                                   | Дата народження | Стать    | № зал.кн. | Джерело фінансування | Кваліфікація |
|                              |                        |             | 1       | <u>Вілліс Пантелеймон Ісмаїлович</u> | 12.03.1995      | Чоловіча |           | Бюджет               |              |
|                              |                        |             | 2       | <u>Друзь Іван Гульнарівна</u>        | 26.06.2012      | Чоловіча |           | Бюджет               |              |
|                              |                        |             | 3       | <u>Муродов Гадя Андрійович</u>       | 12.03.1995      | Чоловіча |           | Бюджет               |              |
|                              |                        |             | 4       | Шевченко Гадя Маркович               | 12.03.1995      | Чоловіча |           | Бюджет               |              |

Рис.9. Список студентів для переміщення в умовній групі ЄДЕБО

|      | афр    | Рік вступу | OKP      | Напрям / Спеціальність          | Курс |
|------|--------|------------|----------|---------------------------------|------|
| 0 10 | M / 10 | 2014/2015  | Бакалавр | 6.020205 образотворче мистецтво | 0 1  |

Рис.10. Вибір групи, в яку будуть перенесені обрані студенти

Після цього ми знову будемо на сторінці «Групи студентів», де для групи, в яку ми перемістили студентів, зміниться значення в стопці «Кількість студентів». Якщо ми натиснемо на значення стовпця «Кількість студентів», то побачимо сторінку з списком перенесених студентів створеної групи (Рис.11).

| Список груг<br>6.020205 обра | ти 10 (1й к<br>азотворче і    | урс)<br>инстецтв | o / 10M                       |                                     |          |           |                      |              |       |      |
|------------------------------|-------------------------------|------------------|-------------------------------|-------------------------------------|----------|-----------|----------------------|--------------|-------|------|
| Огляд студентів              | іяд студентів Змінити кваліфі |                  | Перемістити до групи          | Анкети студентів Зал.екз. відомість |          | мість     |                      |              | єдеб/ | 0: 1 |
|                              |                               | Nº ⊓             | m M6                          | Дата народженн                      | ня Стать | № зал.кн. | Джерело фінансування | Кваліфікація |       |      |
|                              |                               |                  | 1 Ір Микола Анатолійович      | 12.03.1995                          | Чоловіча | 234987    | Бюджет               |              |       |      |
|                              |                               |                  | 2 <u>Ір Олександр Семенов</u> | <mark>ич</mark> 12.03.1995          | Чоловіча |           | Бюджет               |              |       |      |

Рис.11. Створена група в ІАСУУ «Студент» з переміщеними студентами

Дана сторінка містить наступні атрибути: шифр групи для студквитка та вказаний напрям підготовки/спеціальність, кнопки «Огляд студентів», «Перемістити до групи», «Анкети студентів», «Зал. екз. відомість», а також

список студентів, що входять до групи. Справа від кнопок міститься відмітка про курс групи в ЄДЕБО, тобто для кожного курсу навчання створюється нова група. У нас зазначено, що студенти даної групи навчаються на першому курсі, тому позначення має вигляд — «ЄДЕБО: 1», якщо група навчається, наприклад, на 3 курсі, то буде вказано «ЄДЕБО: 1 2 3».

При натисканні кнопки «Огляд студентів» відкривається сторінка пункту меню «Студенти» з відфільтрованим списком інформації про студентів даної групи (Рис.12).

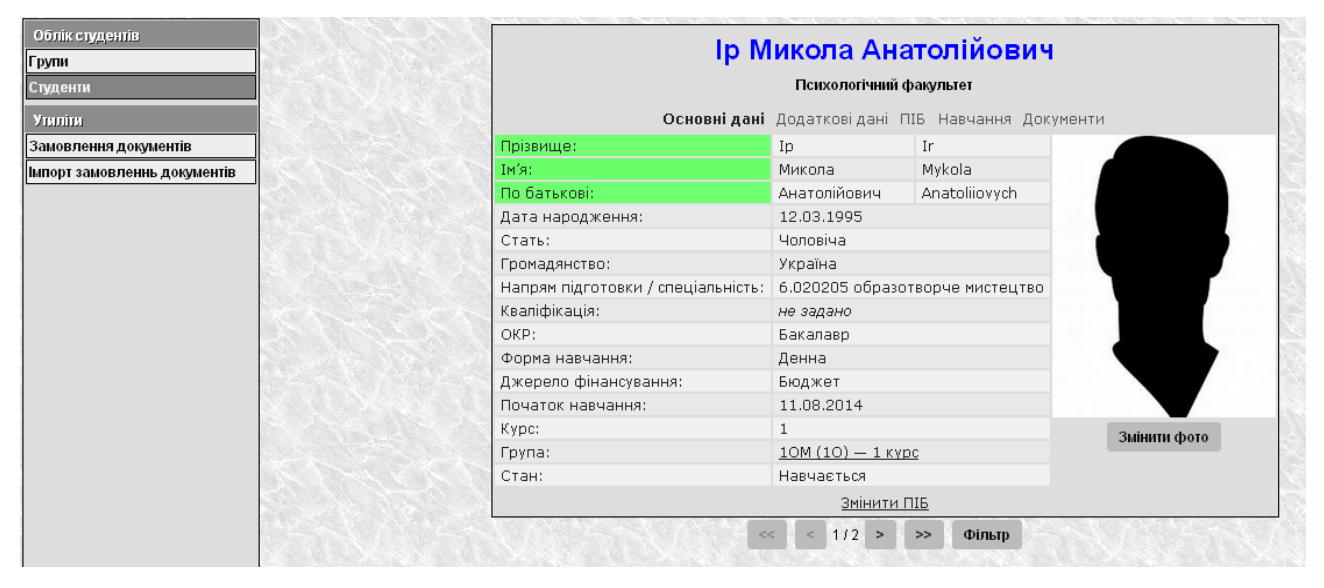

Рис.12. Сторінка «Студенти» відфільтрована для поточної групи

Призначення кнопки «Перемістити до групи» розглядалась раніше на прикладі умовної групи.

Для застосування кнопки «Зміна кваліфікації» спочатку потрібно відмітити чекбокси біля студентів, яким потрібно змінити кваліфікацію, після натиснення кнопки з'явиться виринаючи вікно, зображене на Рис.13.

| Зміна кваліфікації                                    |           |            |  |  |  |  |  |  |  |
|-------------------------------------------------------|-----------|------------|--|--|--|--|--|--|--|
| Кваліфікація:<br>Офахівець з образотворчного мистецті | ва        |            |  |  |  |  |  |  |  |
|                                                       | Скасувати | Встановити |  |  |  |  |  |  |  |

Рис.13. Зміна кваліфікації

Кнопки «Анкети студентів» та «Зал. екз. відомість» формують PDFфайли з відповідними матеріалами (Рис.14, 15).

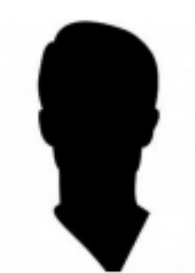

АНКЕТА студента ЧНУ ім. Богдана Хмельницького

| Прізвище                     | Ip                       |                        | Ir                      |  |  |  |
|------------------------------|--------------------------|------------------------|-------------------------|--|--|--|
| Ім'я                         | Микола                   |                        | Mykola                  |  |  |  |
| По батькові                  | Анатолійо                | вич                    | Anatoliiovych           |  |  |  |
| Стать                        |                          |                        | Чоловіча                |  |  |  |
| Дата народж                  | сення                    |                        | 12.03.1995              |  |  |  |
| Паспорт                      |                          | серія                  | пп                      |  |  |  |
|                              |                          | номер                  | 004771                  |  |  |  |
|                              |                          | ким виданий            | PB YMBC                 |  |  |  |
|                              |                          | дата видачі            | 12.03.1995              |  |  |  |
| Реєстраційни<br>картки плати | ий номер о<br>ника подат | блікової<br>ків        |                         |  |  |  |
| Місце реєстр                 | ації                     | країна                 | Україна                 |  |  |  |
| (місце прожі                 | ивання)                  | область                | Кіровоградська область  |  |  |  |
|                              |                          | район                  | Долинський район        |  |  |  |
|                              |                          | назва міста (села)     | с. Ганнівка             |  |  |  |
|                              |                          | вулиця                 | вул. Звіздочки          |  |  |  |
|                              |                          | будинок                | 3                       |  |  |  |
|                              |                          | корпус                 | 1                       |  |  |  |
|                              |                          | квартира               | 55                      |  |  |  |
| Група                        |                          |                        | 10M                     |  |  |  |
| Навчально н                  | ауковий ін               | ститут / Факультет     | Психологічний факультет |  |  |  |
| Спеціальніст                 | ъ 6.020205               | образотворче мистецтво | <b>b</b>                |  |  |  |
| Кваліфікація                 |                          |                        |                         |  |  |  |
| Форма навча                  | ння                      |                        | денна                   |  |  |  |
| Джерело фін                  | ансування                |                        | бюджет                  |  |  |  |
| Дата заповн                  | ення                     |                        | 24.11.2014              |  |  |  |

(підпис студента)

Рис.14. Вигляд анкети студента з PDF-файлу

При натисненні в списку на значення стовпця «ПІБ» для конкретного студента відкриється особова картка студента (Рис.16).

В картці містяться наступні вкладки:

- основні дані;
- додаткові дані;
- ПІБ;
- навчання;
- документи.

#### МІНІСТЕРСТВО ОСВІТИ І НАУКИ УКРАЇНИ ЧЕРКАСЬКИЙ НАЦІОНАЛЬНИЙ УНІВЕРСИТЕТ ІМЕНІ БОГДАНА ХМЕЛЬНИЦЬКОГО

ПСИХОЛОГІЧНИЙ ФАКУЛЬТЕТ

Відомість обліку успішності №\_\_\_\_

|             |                                                   |                                                     |                      | (повна назна дис                       | apen.wiete 32 | CIPOLININ 122 | ama)         |                                       |
|-------------|---------------------------------------------------|-----------------------------------------------------|----------------------|----------------------------------------|---------------|---------------|--------------|---------------------------------------|
| bop         | на підсумкового контроль                          | 0                                                   |                      |                                        |               |               |              |                                       |
| am          | а підсумкового контролю                           |                                                     |                      | (ccuse                                 | н, залік, ди  | epengilosandi | sasik)       |                                       |
| ага.        | льна кількість годин/кред                         | umis ECT                                            | 'S з дисци           | пліни за нав                           | чальни        | м планом      |              |                                       |
| <i>a</i> 64 | альний рік 20 20                                  | Семес                                               | mp                   |                                        | Форма         | навчання      | Денн         | a                                     |
| unq<br>vnc  | эм тоготовки (специлы<br>- шифп академічної групи | (nidzmyn)                                           | 020205 of<br>v) 1    | разотворче<br>О (1 курс)               | мисте         | цтво          |              |                                       |
| різ         | вище, ініціали, посада вик                        | ладача, я                                           | кий виста            | вляє підсул                            | кову о        | цінку         |              |                                       |
| різ<br>іняі | вище, ініціали, посада<br>ття й здійснював поточн | викладач<br>шй контр                                | а, який<br>оль       | проводив п                             | ракти         | чні (семі     | нарські, ла  | абораторні)                           |
| Ni          | Прізвище, ініціали студента                       | Ni int.                                             | Кількіс              | ns basie ze                            | 3a            | альна оціппа  | 10 MIKA100   | Підние                                |
|             |                                                   | навч.<br>плану<br>(залікової<br>княжкя)<br>студента | Поточний<br>контразь | Підсумковий<br>семестровий<br>контроль | BH3           | ECTS          | національною | викладача,<br>який виставия<br>оцінку |
| 1           | Ip M.A.                                           | 234987                                              |                      |                                        |               |               |              |                                       |
| 2           | Ip O.C.                                           |                                                     |                      |                                        |               |               |              |                                       |
|             |                                                   |                                                     |                      |                                        |               |               |              |                                       |
|             |                                                   |                                                     |                      |                                        |               |               |              |                                       |
|             |                                                   |                                                     |                      |                                        |               |               |              |                                       |
|             |                                                   |                                                     |                      |                                        |               |               |              |                                       |
|             |                                                   |                                                     |                      |                                        |               |               |              |                                       |
|             |                                                   |                                                     |                      |                                        |               |               |              |                                       |
|             |                                                   |                                                     |                      |                                        |               |               |              |                                       |
|             |                                                   |                                                     |                      |                                        |               |               |              |                                       |
| _           |                                                   |                                                     |                      |                                        |               |               |              |                                       |
| _           |                                                   |                                                     |                      |                                        |               |               |              |                                       |
|             |                                                   |                                                     |                      |                                        |               |               |              |                                       |
|             |                                                   |                                                     |                      |                                        |               |               |              |                                       |
|             |                                                   |                                                     |                      |                                        |               |               |              |                                       |
|             |                                                   |                                                     |                      |                                        |               |               |              |                                       |
|             |                                                   |                                                     |                      |                                        |               |               |              |                                       |
|             |                                                   |                                                     |                      |                                        | -             |               | <u> </u>     | <u> </u>                              |
|             |                                                   |                                                     |                      |                                        |               |               | <u> </u>     | <u> </u>                              |
|             |                                                   |                                                     |                      |                                        |               |               |              |                                       |
|             |                                                   |                                                     |                      |                                        |               |               |              |                                       |

|                                                                                                 |                              |                                                                        |                                                                                              | 1 1                                                                                    |                                                                                                    |                                                                                                    |                                                                                                   |                                                                                                  |                                                        |                                                                              |
|-------------------------------------------------------------------------------------------------|------------------------------|------------------------------------------------------------------------|----------------------------------------------------------------------------------------------|----------------------------------------------------------------------------------------|----------------------------------------------------------------------------------------------------|----------------------------------------------------------------------------------------------------|---------------------------------------------------------------------------------------------------|--------------------------------------------------------------------------------------------------|--------------------------------------------------------|------------------------------------------------------------------------------|
| _                                                                                               |                              |                                                                        | _                                                                                            |                                                                                        |                                                                                                    |                                                                                                    |                                                                                                   | _                                                                                                |                                                        |                                                                              |
|                                                                                                 |                              |                                                                        |                                                                                              |                                                                                        |                                                                                                    |                                                                                                    |                                                                                                   |                                                                                                  |                                                        |                                                                              |
|                                                                                                 |                              |                                                                        | Звел                                                                                         | цені дані г                                                                            | іро студ                                                                                                    | ентів                                                                                                    |                                                                                                   |                                                                                                  |                                                        |                                                                              |
| К-сть студенті                                                                                  | ву                           |                                                                        | Зве                                                                                          | цені дані г                                                                            | <b>1ро сту</b> д<br>Із ні                                                                                                 | ентів<br>1X                                                                                                    |                                                                                                   |                                                                                                  |                                                        |                                                                              |
| К-еть студенті<br>академічній гр                                                                | is y<br>iyni                 | доп                                                                    | Звед                                                                                         | цені дані г                                                                            | <b>1ро студ</b><br>Із ні<br>щені до                                                                                       | entib<br>ax<br>3'я                                                                                                    | вилися на                                                                                         |                                                                                                  | не 3'5                                                 | вилися на                                                                    |
| К-сть студенті<br>академічній гр                                                                | is y<br>iyni                 | доп<br>підс<br>семе                                                    | Звед<br>ущені до<br>сумкового<br>естрового                                                   | цені дані п<br>не допул<br>підсум<br>семест                                            | <b>1ро студ</b><br>Із ні<br>щені до<br>кового<br>рового                                                                   | ентів<br>ях<br>з'я<br>під<br>сем                                                                                                    | вилися на<br>сумковий<br>аестровий                                                                |                                                                                                  | не з'я<br>підс                                         | вилися на<br>умковий<br>естровий                                             |
| К-сть студенті<br>академічній гр                                                                | is y<br>yni                  | доп<br>підс<br>семя<br>ко                                              | Звед<br>ущені до<br>умкового<br>естрового<br>нтролю                                          | не допун<br>підсум<br>семесту<br>контр                                                 | <b>1ро студ</b><br>Із ні<br>щені до<br>кового<br>рового<br>рового<br>ролю                                                 | ентів<br>іх<br>з'я<br>під<br>сем                                                                                                    | вилися на<br>сумковий<br>иестровий<br>онтроль                                                     |                                                                                                  | не з'я<br>підс<br>семя<br>ко                           | вилися на<br>сумковий<br>естровий<br>нтроль                                  |
| К-сть студенті<br>академічній гр<br>2                                                           | в у<br>yni                   | доп<br>підс<br>семя<br>ко                                              | Зве;<br>ущені до<br>уумкового<br>естрового<br>нтролю                                         | не допуп<br>підсум<br>семестр<br>контр                                                 | <b>1ро студ</b><br>Із ні<br>щені до<br>кового<br>рового<br>рового<br>ролю                                                 | ентів<br>іх<br>з'я<br>під<br>сем<br>в                                                                                                    | вилися на<br>сумковий<br>иестровий<br>онтроль                                                     |                                                                                                  | не з'я<br>підс<br>семя<br>ко                           | вилися на<br>умковий<br>гстровий<br>нтроль                                   |
| К-сть студенті<br>академічній гр<br>2                                                           | is y<br>iyni                 | доп<br>підс<br>семи<br>ко                                              | Зве/<br>ущені до<br>умкового<br>естрового<br>нтролю                                          | не допут<br>підсум<br>семестр<br>контр                                                 | <b>1ро студ</b><br>Із ні<br>щені до<br>кового<br>рового<br>холю                                                           | ентів<br>іх<br>з'я<br>під<br>сем<br>в                                                                                                    | вилися на<br>сумковий<br>иестровий<br>онтроль                                                     |                                                                                                  | не з'я<br>підс<br>семи<br>ко                           | вилися на<br>умковий<br>естровий<br>нтроль                                   |
| К-сть студенті<br>академічній гр<br>2<br><b>Зведе</b> н<br>Шкала                                | вy<br>yni<br><b>ні р</b>     | доп<br>підс<br>семк<br>ко<br>езульта                                   | Звед<br>ущені до<br>уумкового<br>естрового<br>нтролю<br>ати поточн                           | нені дані п<br>не допуг<br>підсум<br>семест<br>контр<br>ного й під                     | про студ<br>Із ні<br>щені до<br>кового<br>рового<br>ролю<br>сумково                                                       | entib<br>IX<br>3'8<br>nia<br>ces<br>8<br>0<br>0<br>0<br>0<br>0<br>0<br>0<br>0<br>0<br>0<br>0<br>0<br>0<br>0                                                                                                    | вилися на<br>сумковий<br>нестровий<br>онтроль<br><b>местров</b>                                   | а<br>1<br>1<br>1<br>1<br>1<br>1<br>1<br>1<br>1<br>1<br>1<br>1<br>1<br>1<br>1<br>1<br>1<br>1<br>1 | не з'я<br>підсем<br>ко<br>контр                        | вилися на<br>умковий<br>сстровий<br>нтроль<br>юлно                           |
| К-сть студенті<br>академічній гр<br>2<br><b>Зведе</b><br>Шкала<br>оцінювання                    | is y<br>yyni<br>H <b>i p</b> | доп<br>підсеми<br>ко<br>езульта                                        | Звед<br>ущені до<br>умкового<br>естрового<br>нтролю<br>ати поточн                            | нені дані п<br>не допуп<br>підсум<br>семестр<br>контр<br>ного й під<br>Кілья           | <b>1ро студ</b><br>Із ні<br>щені до<br>кового<br>рового<br>рового<br>ролю<br><b>сумково</b><br>сість балів                | ентів<br>іх<br>з'я<br>під<br>сем<br>в<br><b>го сем</b><br>в (оцінь                                                                                                    | вилися на<br>сумковий<br>лестровий<br>онтроль<br><b>местров</b><br>са)                            | 0103                                                                                             | не з'я<br>підс<br>ко<br>контр                          | вилися на<br>умковий<br>естровий<br>нтроль<br>юлно                           |
| К-сть студенті<br>академічній гр<br>2<br><b>Зведен</b><br>Шкала<br>оцінювання<br>ВНЗ            | ву<br>yni<br>hip             | доп<br>підс<br>семя<br>ко<br>езульта<br>— 34                           | Звед<br>ущені до<br>уумкового<br>естрового<br>нтролю<br>ати поточі<br>35 — 59                | цені дані п<br>не допут<br>підеум<br>семест<br>контр<br>ного й під<br>Кілья<br>60 — 67 | <b>1ро студ</b> .<br>Із ні<br>щені до<br>кового<br>рового<br>рового<br>ролю<br><b>сумково</b><br>сість балів<br>68— 7     | ентів<br>ях<br>з'я<br>під<br>сем<br>в<br>осо<br>в<br>осо<br>в<br>о<br>в | вилися на<br>сумковий<br>исстровий<br>онтроль<br>исстрое<br>са)<br>5 — 81                         | 60F0<br>82                                                                                       | не з'я<br>підк<br>семм<br>ко<br>контр                  | вилися на<br>умковий<br>естровий<br>нтроль<br>юлю<br>90 — 10                 |
| К-сть студенті<br>академічній гр<br>2<br>Зведег<br>Шкала<br>оцінювання<br>ВНЗ<br>ЕСТЅ           | ву<br>yni<br>1               | доп<br>підс<br>семк<br>ко<br>езульта<br>— 34<br>F                      | Зве/<br>учені до<br>учкового<br>естрового<br>нтролю<br>ати поточн<br>35—59<br>FX             | не допут<br>підеум<br>семестр<br>контр<br>контр<br>контр<br>бого й під<br>бо — 67<br>Е | <b>1ро студ</b> .<br>Із ні<br>щені до<br>кового<br>рового<br>рового<br>рового<br>сумково<br>сість балів<br>68—7<br>D      | ентів<br>ях<br>з'я<br>під<br>сем<br>в<br>осм<br>в<br>осм<br>в<br>осм<br>в<br>осм<br>в<br>осм<br>в<br>а<br>сем<br>в<br>а<br>сем<br>в<br>сем<br>в<br>сем<br>в<br>сем<br>в<br>сем<br>в<br>сем<br>в<br>сем<br>в<br>сем<br>в<br>сем<br>в<br>сем<br>в<br>сем<br>в<br>сем<br>в<br>сем<br>в<br>сем<br>в<br>сем<br>в<br>сем<br>в<br>сем<br>в<br>сем<br>в<br>сем<br>сем<br>в<br>сем<br>в<br>сем<br>в<br>сем<br>в<br>сем<br>в<br>сем<br>в<br>сем<br>в<br>сем<br>в<br>сем<br>в<br>сем<br>в<br>сем<br>в<br>сем<br>в<br>сем<br>в<br>сем<br>в<br>сем<br>сем<br>в<br>сем<br>сем<br>в<br>сем<br>в<br>с<br>сем<br>в<br>с<br>сем<br>сем<br>сем<br>в<br>с<br>сем<br>в<br>с<br>сем<br>в<br>с<br>сем<br>в<br>с<br>сем<br>с<br>сем<br>с<br>сем<br>с<br>с<br>с<br>с<br>с<br>с<br>с<br>с<br>с<br>с<br>с                                                                                                    | вилися на<br>сумковий<br>естровий<br>онтроль<br>местров<br>са)<br>5 — 81<br>С                     | 82                                                                                               | не з'я<br>підк<br>семи<br>ко<br>контр<br>2 — 89<br>В   | нвилися на<br>уумховий<br>естровий<br>нтроль<br>0.710<br>90 — 10<br>A        |
| К-сть студенті<br>академічній гр<br>Зведет<br>Шкала<br>оцінювання<br>ВНЗ<br>ЕСТЅ<br>Національна | вy<br>yni<br>1               | доп<br>підс<br>семм<br>ко<br>езульта<br>— 34<br>F<br>незара            | Звед<br>ущені до<br>умкового<br>естрового<br>нтропю<br>ати поточн<br>35 — 59<br>FX<br>ховано | не допул<br>підсум<br>семест<br>контр<br>мого й під<br>Кільз<br>60 — 67<br>Е           | <b>1ро студ</b> .<br>Із ні<br>щені до<br>кового<br>рового<br>рового<br>рового<br>сумково<br>сість балів<br>68—7<br>D      | ентів<br>іх<br>з'я<br>под<br>кор<br>в (оцінь<br>4 7:<br>зар                                                                                                    | вилися на<br>ссумовий<br>аестровий<br>онтроль<br>местров<br>са)<br>5 — 81<br>С<br>хаховано        | 82                                                                                               | не з'я<br>підк<br>семи<br>ко<br>• контр<br>2 — 89<br>В | вилися на<br>уумковий<br>естровий<br>нтроль<br>00.110<br>90 — 10<br>A        |
| К-сть студенті<br>академічній гр<br>Зведес<br>Шкала<br>оціновання<br>ВНЗ<br>ЕСТS<br>Національна | ni p                         | доп<br>піде<br>семк<br>во<br>незультя<br>— 34<br>F<br>незара<br>незадо | Зве;<br>учасвого<br>стрового<br>нтролю<br>ати поточн<br>а5 — 59<br>FX<br>ховано<br>вільно    | не допул<br>підсум<br>семест<br>контр<br>ного й під<br>Кільв<br>60—67<br>Е<br>Задої    | <b>1ро студ</b> (<br>Із ні<br>щені до<br>кового<br>рового<br>рового<br>ролю<br><b>сумково</b><br>сість балів<br>68—7<br>D | ентів<br>ях<br>з'я під<br>сем<br>в<br>ого сем<br>а (оцінь<br>4 7:<br>зар                                                                                                    | вилися на<br>сумковий<br>вестровий<br>онтроль<br>местров<br>са)<br>5 — 81<br>С<br>наховано<br>доб | і<br>і<br>і<br>вого<br>82                                                                        | не з'я<br>підс<br>семм<br>ко<br>Р контр<br>2 — 89<br>В | вилися на<br>умковий<br>естровий<br>нтроль<br>юлно<br>90—10<br>А<br>відмінно |

Рис.15. Вигляд залікової чи екзаменаційної відомості з PDF-файлу

Як бачимо, в основних даних міститься загальна інформація про студента, а також можна працювати з наступними атрибутами: «Група», «Змінити ПІБ» та «Змінити фото».

Щоб повернутись назад із особової картки в групу зі списком студентів, достатньо натиснути на посилання атрибуту «Група».

Якщо натиснути на кнопку «Змінити фото», відкриється діалог «Зміна фотографії», де можна обрати фото профілю студента (Рис.17).

Вибране фото використовуватиметься для особової картки та студентського квитка. Коли фото обране і натиснута кнопка «Завантажити», відкриється сторінка, на якій виділяється область фотографії, яка потрібна для студентського квитка (Рис.18).

| Основні дан                    | Податковідані ПІБ Навчання Дов     | кументи      |  |  |  |  |  |  |  |  |  |  |
|--------------------------------|------------------------------------|--------------|--|--|--|--|--|--|--|--|--|--|
| звище:                         | Ip                                 |              |  |  |  |  |  |  |  |  |  |  |
| я:                             | Микола                             |              |  |  |  |  |  |  |  |  |  |  |
| батькові:                      | Анатолійович                       |              |  |  |  |  |  |  |  |  |  |  |
| та народження:                 | 12.03.1995                         |              |  |  |  |  |  |  |  |  |  |  |
| ть:                            | Чоловіча                           |              |  |  |  |  |  |  |  |  |  |  |
| мадянство:                     | Україна                            |              |  |  |  |  |  |  |  |  |  |  |
| прям підготовки / спеціальніст | ь: 6.020205 образотворче мистецтво |              |  |  |  |  |  |  |  |  |  |  |
| аліфікація:                    | не задано                          |              |  |  |  |  |  |  |  |  |  |  |
| P:                             | Бакалавр                           |              |  |  |  |  |  |  |  |  |  |  |
| рма навчання:                  | Денна                              |              |  |  |  |  |  |  |  |  |  |  |
| ерело фінансування:            | Бюджет                             |              |  |  |  |  |  |  |  |  |  |  |
| чаток навчання:                | 11.08.2014                         |              |  |  |  |  |  |  |  |  |  |  |
| pc:                            | 1                                  | Змінити фото |  |  |  |  |  |  |  |  |  |  |
| /na:                           | 10М (10) — 1 курс                  |              |  |  |  |  |  |  |  |  |  |  |
| эн:                            | Навчається                         |              |  |  |  |  |  |  |  |  |  |  |

Рис.16 Особова картка студента

| Зміна фотографії                                     |                      | ж           |
|------------------------------------------------------|----------------------|-------------|
| Оберіть фотографію зі свого комп'ї<br>"Завантажити": | отера та натисніть к | кнопку      |
| Browse No file selected.                             |                      |             |
|                                                      | Скасувати            | Завантажити |

Рис.17. Зміна фото студента

Після натиснення кнопки «Зберегти» особова картка студента оновиться і відображатиметься з завантаженою фотографією.

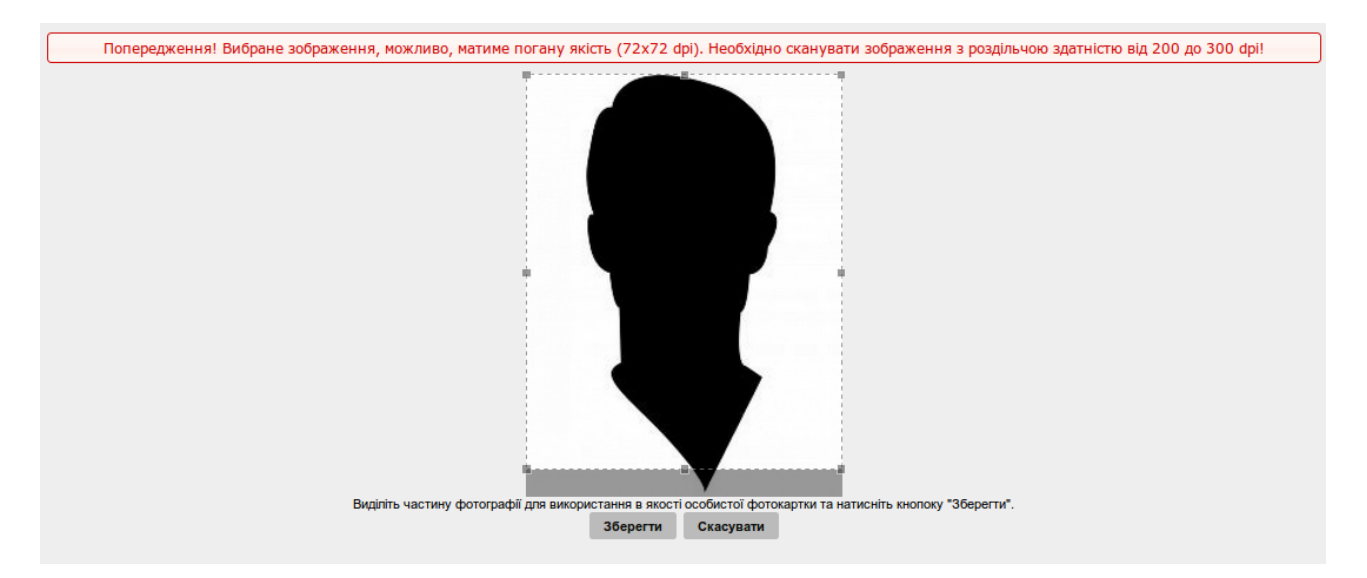

Рис.18. Виділення правильної області фото для студентського квитка

При натисненні посилання «Зміна ПІБ» відкривається наступна виринаючи сторінка:

| Зміна ПІБ             |               | ×          |
|-----------------------|---------------|------------|
| Українською           | Англійською   |            |
| Прізвище:             | Прізвище:     | _          |
| Įр                    | Ir            | авто       |
| Ім'я:                 | Ім'я:         | _          |
| Микола                | Mykola        | авто       |
| По батькові:          | По батькові:  |            |
| Анатолійович          | Anatoliiovych | авто       |
| 🖾 Дані перевірено (на | акласти ЕЦП)  |            |
|                       | Скасувати     | Встановили |

Рис.19. Вікно зміни ПІБ

На сторінці «Зміна ПІБ» містяться поля з прізвищем, ім'ям, по батькові, які можна змінити. Також тут відбувається переклад ПІБ англійською мовою для замовлення дипломів міжнародного зразка (кнопка "Авто" дозволяє здійснити автоматичну транслітерацію згідно постанови Кабінету міністрів України №55 від 27.01.2010 року).

Після встановлення відмітки в опції «Дані перевірено (накласти ЕЦП)», буде накладено електронно-цифровий підпис на введене імені:

| Розблокування приватного ключа ЕЦП |                        |  |  |  |  |  |  |  |  |
|------------------------------------|------------------------|--|--|--|--|--|--|--|--|
| Пароль приватного ключа:           |                        |  |  |  |  |  |  |  |  |
|                                    |                        |  |  |  |  |  |  |  |  |
|                                    |                        |  |  |  |  |  |  |  |  |
|                                    | Скасувати Розблакувати |  |  |  |  |  |  |  |  |

Рис.20. Накладення ЕЦП

Накладення ЕЦП дозволяє гарантувати факт того, що після підписування даних їх ніхто не змінить. Якщо дані хтось змінить, це легко побачити.

Зверніть увагу! У працівника дирекції чи деканату повинен бути створений електронно-цифровий підпис попередньо в налаштуваннях особистої сторінки на вкладці «Електронно-цифровий підпис».

Після збереження внесених змін сторінка особової картки студента виглядатиме як на Рис.21.

| Ір Микола Анатолійович<br>Психологічний факультет  |                       |                                 |              |  |  |  |  |  |  |  |
|----------------------------------------------------|-----------------------|---------------------------------|--------------|--|--|--|--|--|--|--|
| Основні дані Додаткові дані ПІБ Навчання Документи |                       |                                 |              |  |  |  |  |  |  |  |
| Прізвище:                                          | Ip                    | Ir                              |              |  |  |  |  |  |  |  |
| Ім'я:                                              | Микола                | Mykola                          |              |  |  |  |  |  |  |  |
| По батькові:                                       | Анатолійович          | Anatoliiovych                   |              |  |  |  |  |  |  |  |
| Дата народження:                                   | 12.03.1995            |                                 |              |  |  |  |  |  |  |  |
| Стать:                                             | Чоловіча              |                                 |              |  |  |  |  |  |  |  |
| Громадянство:                                      | Україна               |                                 |              |  |  |  |  |  |  |  |
| Напрям підготовки / спеціальніст                   | ь: 6.020205 образ     | 6.020205 образотворче мистецтво |              |  |  |  |  |  |  |  |
| Кваліфікація:                                      | не задано             | не задано                       |              |  |  |  |  |  |  |  |
| OKP:                                               | Бакалавр              |                                 |              |  |  |  |  |  |  |  |
| Форма навчання:                                    | Денна                 |                                 |              |  |  |  |  |  |  |  |
| Джерело фінансування:                              | Бюджет                |                                 |              |  |  |  |  |  |  |  |
| Початок навчання:                                  | 11.08.2014            |                                 |              |  |  |  |  |  |  |  |
| Курс:                                              | 1                     |                                 | Змінити фото |  |  |  |  |  |  |  |
| Група:                                             | <u>10M (10) - 1 k</u> | (ypc                            |              |  |  |  |  |  |  |  |
| Стан:                                              | Навчається            |                                 |              |  |  |  |  |  |  |  |
|                                                    | <u>Змінити</u>        | ПІБ                             |              |  |  |  |  |  |  |  |

Рис.21. Особова картка

Зелений колір вказує, що перевірка ЕЦП пройшла вдало і підпис дійсний. У випадку, коли після зміни даних колір змінюється на червоний, це може стати сигналом для повторної перевірки даних. І якщо це не помилка при завантаженні змін чи перевірки, тоді користувач, що їх намагається редагувати, не має відповідних прав або неправильно вводить пароль приватного ключа ЕЦП.

На вкладці «Додаткові дані» показані контакти та домашня адреса студента:

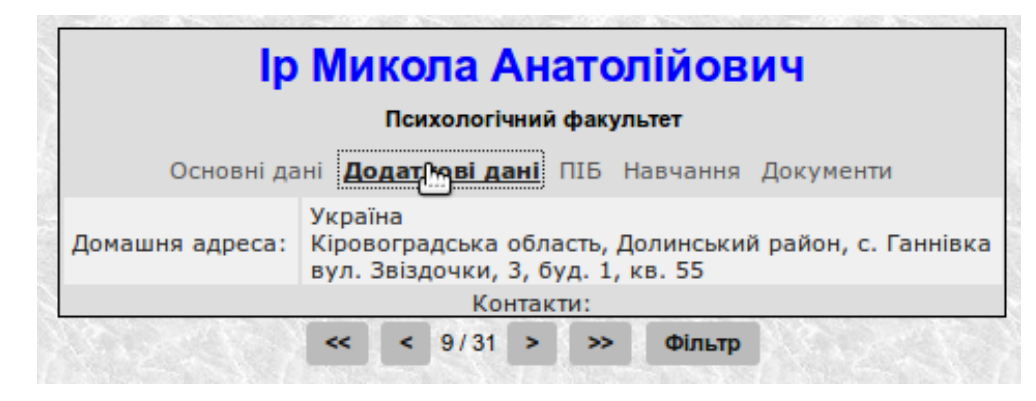

Рис.22. Вкладка «Додаткові дані»

На вкладці ПІБ вказана історія зміни прізвища, а також інформація про те коли були внесені зміни і відповідно до якого наказу:

| Ір Микола Анатолійович                             |  |  |  |  |  |  |  |  |  |  |  |  |
|----------------------------------------------------|--|--|--|--|--|--|--|--|--|--|--|--|
| Психологічний факультет                            |  |  |  |  |  |  |  |  |  |  |  |  |
| Основні дані Додаткові дані ПІБ Навчання Документи |  |  |  |  |  |  |  |  |  |  |  |  |
| примітки                                           |  |  |  |  |  |  |  |  |  |  |  |  |
|                                                    |  |  |  |  |  |  |  |  |  |  |  |  |
| -                                                  |  |  |  |  |  |  |  |  |  |  |  |  |

Рис.23. Вкладка «ПІБ»

Вкладка «Навчання» містить інформацію про історію навчання студента, тут відображається шифр групи, форма навчання, напрям підготовки чи спеціальність, фінансування, курс та стан навчання (Рис.24).

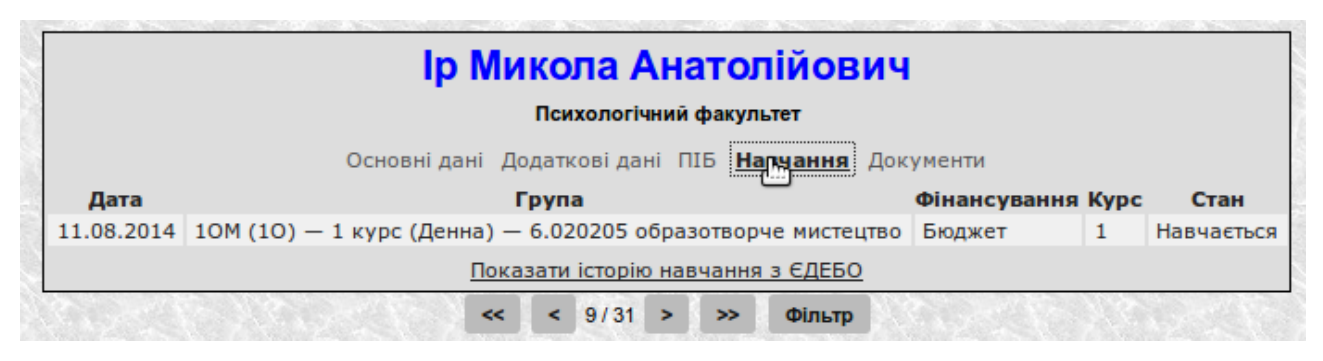

Рис.24. Вкладка «Навчання»

Дана вкладка містить посилання «Показати історію навчання з ЄДЕБО», яка призначена для оперативної перевірки поточних даних навчання в ЄДЕБО (корисно для виявлення помилок завантаження даних з ЄДЕБО). Натиснення посилання викликає сторінку «Історія навчання студента (ЄДЕБО)» (Рис.25).

| Іст | Історія навчання студента (ЄДЕБО) |         |            |                            |                   |              |              |                                       |                   |        |                                    |          |                          |                            |               |            |
|-----|-----------------------------------|---------|------------|----------------------------|-------------------|--------------|--------------|---------------------------------------|-------------------|--------|------------------------------------|----------|--------------------------|----------------------------|---------------|------------|
|     |                                   |         |            |                            |                   |              |              |                                       |                   |        |                                    |          |                          |                            |               |            |
| I   | Тип                               | Причина | Дата       | Підрозділ                  | Форма<br>навчання | Кваліфікація | Фінансування | Спеціальність                         | Навчальний<br>рік | Курс   | Група                              | Примітки | Наказ                    | ПІБ                        | Оператор      | Змінено    |
| 43  | 4 Зарахування                     |         | 11.08.2014 | Психологічний<br>факультет | Денна             | Бакалавр     | Бюджет       | 6.020205<br>образотворче<br>мистецтво | 2014/2015         | 1 Курс | Образотворче<br>мистецтво /<br>10М |          | 2014-з від<br>11.08.2014 | Ір Миколай<br>Анатолійович | Поліщук<br>М. | 03.08.2014 |

Рис.25. Історія навчання

На вкладці «Документи» ми можемо переглянути і правити документи студента. Синім кольором підсвічено ті документи, які явно пов'язані з обраними даними про студента. Це, наприклад, паспорт, який наразі є дійсним (паспортів може бути декілька, наприклад після зміни прізвища), атестат чи диплом, на основі якого студент вступив на навчання до навчального закладу, залікова книжка, яка є активною для даного студента (особа може мати декілька залікових книжок, якщо навчається паралельно на декількох спеціальностях, відповідно вона матиме декілька особових карток). Наразі можна редагувати дані залікової книжки. Для того, щоб виправляти дані залікової книжки було можливо, спочатку її потрібно додати в систему за допомогою посилання «Додати документ», що показано на Рис.26.

Після вибору посилання «Залікова книжка» завантажиться сторінка «Створення залікової книжки» (Рис.27), на якій потрібно ввести номер залікової книжки і натиснути кнопку «Зберегти».

| Ір Микола                                 | Анатол          | ійович                 |           |      |
|-------------------------------------------|-----------------|------------------------|-----------|------|
| Психол                                    | огічний факульт | ет                     |           |      |
| Основні дані Додаткові                    | дані ПІБ Навч   | нання <b>Документи</b> |           |      |
| Тип                                       | Серія, номер    | Видано                 | Дійсно до |      |
| Атестат про повну загальну середню освіту | AA 11115326     | 01.01.2012 Школою      |           |      |
| Паспорт                                   | ПП 004771       | 12.03.1995 PB YMBC     |           |      |
| Сертифікат ЗНО                            | 9991569         | 01.01.2012             |           |      |
| Сертифікат ЗНО                            | 9991568         | 01.01.2011             |           |      |
| Залікова книжка                           | 234987          |                        |           | Ред  |
| Додати документ▼                          |                 |                        |           |      |
| Залікова книжка                           | 31 > >>         | Фільтр                 | 60 K S S  | 52.2 |

Рис.26. Правка залікової книжки

| Створення   | залікової кних | кки      |
|-------------|----------------|----------|
| Номер залік | ової книжки:   |          |
| 234987      |                |          |
|             |                |          |
|             | Скасувати      | Зберегти |
|             | enacybann      |          |

Рис.27. Створення залікової книжки

Після збереження залікова книжка відображатиметься в списку документів і її можна редагувати:

| Ір Мико                               | ла Анатол         | ійович             |           |      |
|---------------------------------------|-------------------|--------------------|-----------|------|
| Пси                                   | хологічний факуль | лет                |           |      |
| Основні дані Додати                   | ковідані ПІБ Нав  | чання Документи    |           |      |
| Тип                                   | Серія, номер      | р Видано           | Дійсно до |      |
| Атестат про повну загальну середню ос | віту АА 11115326  | 01.01.2012 Школою  |           |      |
| Паспорт                               | ПП 004771         | 12.03.1995 PB YMBC |           |      |
| Сертифікат ЗНО                        | 9991569           | 01.01.2012         |           |      |
| Сертифікат ЗНО                        | 9991568           | 01.01.2011         |           |      |
| Залікова книжка                       | 234987            |                    |           | Ред. |
| Додати документ 🔻                     |                   |                    |           | 67   |

Рис.28. Редагування залікової книжки

Як вже зазначалось раніше, у блоці меню «Облік студентів» є ще один пункт «Студенти», в якому можна побачити всі особові картки студентів:

|                                   | Психологічни                                     | й факультет                       |              |
|-----------------------------------|--------------------------------------------------|-----------------------------------|--------------|
|                                   | Основні дані Додаткові дані                      | ПІБ Навчання Документи            |              |
| Прізвище:                         | Бакланов                                         | Baklanov                          |              |
| Ім'я:                             | Миколай                                          | Mykolai                           |              |
| По батькові:                      | Семенович                                        | Semenovych                        |              |
| Дата народження:                  | 01.03.1994                                       |                                   |              |
| Стать:                            | Чоловіча                                         |                                   |              |
| Громадянство:                     | Україна                                          |                                   |              |
| Напрям підготовки / спеціальність | <ul> <li>6.050202 автоматизація та ко</li> </ul> | омп'ютерно-інтегровані технології |              |
| Кваліфікація:                     | не задано                                        |                                   |              |
| OKP:                              | Бакалавр                                         |                                   |              |
| Форма навчання:                   | Денна                                            |                                   |              |
| Джерело фінансування:             | Бюджет                                           |                                   |              |
| Початок навчання:                 | 09.08.2013                                       |                                   |              |
| Курс:                             | 1                                                |                                   | Змінити фото |
| Група:                            | <u>1 курс</u>                                    |                                   |              |
| Стан:                             | Навчається                                       |                                   |              |
|                                   | <u>Змінити</u>                                   | <u>1 ПІБ</u>                      |              |

Рис.30. Блок меню «Студенти»

Сторінка «Студенти» має досить зручний фільтр, який дозволяє відфільтрувати студентів за обраними критеріями для зручного перегляду. Сторінка «Налаштування фільтру» (Рис.31) завантажується натисканням кнопки «Фільтр».

| Налаштування фільтру                               |                     |                              |                     | ×         |
|----------------------------------------------------|---------------------|------------------------------|---------------------|-----------|
| Інформація про навчання                            |                     |                              |                     |           |
| Інститут / Факультет:                              |                     |                              |                     |           |
| Психологічний факультет                            |                     |                              |                     | *         |
| Форма навчання:                                    |                     | OKP:                         |                     |           |
| Денна ×                                            |                     | Бакалавр 🗙                   |                     |           |
|                                                    |                     |                              |                     |           |
| Напрямок підготовки / Спеціальність:               |                     |                              |                     |           |
| 6.020205 образотворче мистецтво ×                  |                     |                              |                     |           |
| Група:                                             |                     |                              |                     |           |
| 1 курс (Денна) — 6.020205 образотворче мистецтво 🗶 |                     |                              |                     |           |
| Фінансування:                                      | Курс:               |                              | Стан:               |           |
| Бюджет ×                                           | Select Some Options |                              | Select Some Options |           |
|                                                    |                     |                              | 1                   |           |
| Персональні дані                                   |                     |                              |                     |           |
| Стать:                                             |                     | Прізвище, ім'я, по батькові: |                     |           |
| Select Some Options                                |                     |                              |                     |           |
|                                                    |                     | J                            |                     |           |
|                                                    |                     |                              |                     |           |
|                                                    |                     |                              |                     |           |
|                                                    |                     |                              |                     |           |
|                                                    |                     |                              |                     |           |
|                                                    |                     |                              |                     |           |
|                                                    |                     |                              |                     |           |
|                                                    |                     |                              |                     |           |
|                                                    |                     |                              |                     |           |
|                                                    |                     |                              |                     | Скасувати |

Рис.29. Фільтр особових карток

На сторінці «Налаштування фільтру» можна встановити такі параметри:

1. Інформація про навчання:

- інститут/факультет;
- форма навчання;
- ОКР;
- напрям підготовки/спеціальність;
- група;
- фінансування;
- курс;
- стан;
- 2. Персональні дані:
  - стать;
  - прізвище, ім'я, по батькові.

Після визначення потрібних параметрів і натиснення кнопки «Застосувати» особові картки студентів на сторінці «Студенти» будуть відфільтровані за обраними критеріями.

Після створення і редагування всіх необхідних груп студентів працівник дирекції чи деканату може здійснювати замовлення документів про освіту для студентів підрозділу.

#### Використання блоку меню «Утиліти»

Блок меню «Утиліти» призначений для роботи з замовленням для студентів документів про освіту.

За допомогою пункту «Замовлення документів» можна подати заявки на замовити документів про освіту. На Рис.31 показано вигляд сторінки «Заявки на замовлення документів», яка завантажується при виборі пункту меню «Замовлення документів».

| Створити нову заявку |                |      |         |                 |                  |                 |  |
|----------------------|----------------|------|---------|-----------------|------------------|-----------------|--|
|                      |                |      |         |                 |                  |                 |  |
|                      |                | Пока | азувати | на сторінку: 20 | •                |                 |  |
|                      | 3000mu 1 0 2 0 |      |         |                 |                  |                 |  |
|                      | Заявка 1-030   |      |         |                 |                  |                 |  |
|                      |                |      | -       |                 | A Maamida luguda | Кількість анкет |  |
|                      |                |      | I DWH24 |                 |                  |                 |  |

Рис.31. Заявки на замовлення документів про освіту

Дана сторінка містить інформацію про всі заявки на замовлення документів про освіту. Таблиця заявок має такі поля: дата видачі, тип документа, підрозділ, форма навчання, група, спеціальність, кількість анкет (всього, контракт, відзнака), стан заявки.

Тут можна подати заявку на створення студентських квитків та дипломів студентам. Натиснення кнопки «Створити нову заявку» завантажує сторінку «Створення нової заявки» (Рис.32).

| Створення нової заявки    |           | ×        |
|---------------------------|-----------|----------|
| Підрозділ:                |           |          |
| Психологічний факультет   |           | · · ·    |
| Тип документа:            |           |          |
| Диплом бакалавра          |           | *        |
| Дата видачі (ДД.ММ.РРРР): |           |          |
| 21.06.2015                |           |          |
| Форма навчання:           |           |          |
| Денна                     |           | *        |
|                           |           |          |
|                           | Скасувати | Створити |

Рис.32. Створення нової заявки

Після заповнення інформації про підрозділ, тип документа, дату видачі та форму навчання, натискаємо на кнопку «Створити», яка завантажить сторінку «Створення заявки на замовлення документів про освіту» (Рис.33). На сторінці міститиметься раніше внесена інформація, а також треба уточнити напрям підготовки, кваліфікацію за дипломом і, якщо потрібно, змінити дату видачі.

Після створення заявки на замовлення документів про освіту нова заявка відображатиметься в таблиці заявок на сторінці «Заявки на замовлення документів про освіту», де її можна відредагувати (Рис.34).

| створення заявки на           | а замовлення документів про освіту        |
|-------------------------------|-------------------------------------------|
| Підрозділ:                    | Навчально-науковий інститут іноземних мов |
| Тип документа:                | Диплом бакалавра                          |
| Дата видачі:                  | 21.06.2015                                |
| Форма навчання:               | Денна                                     |
| Напрям підготовки:            | 6.020205 образотворче мистецтво           |
| Кваліфікація:                 | фахівець з образотворчного мистецтва      |
| Дата випуску:<br>(дд.мм.РРРР) | 21.06.2015                                |
| Створити                      |                                           |

Рис.33. Створення заявки на замовлення документів про освіту

| вку за замов                   | лення дипломів о | створено   |                  |                             |                         |                       |   |                         |                  |               |  |
|--------------------------------|------------------|------------|------------------|-----------------------------|-------------------------|-----------------------|---|-------------------------|------------------|---------------|--|
|                                |                  |            |                  |                             |                         |                       |   |                         |                  |               |  |
| ини нову заяв                  |                  |            |                  |                             |                         |                       |   |                         |                  |               |  |
|                                |                  |            |                  |                             |                         |                       |   |                         |                  |               |  |
|                                |                  |            |                  | Показу                      | увати на сторінку: 20 • |                       |   |                         |                  |               |  |
| Заявки 1-1 з 1                 |                  |            |                  | Показу                      | увати на сторінку: 20 🔹 |                       |   |                         |                  |               |  |
| Заявки 1-1 з 1                 | 12-12            | <u> </u>   | <u>52-7-2</u>    | Показу                      | увати на сторінку: 20 🔹 |                       | K | ількість ан             | ікет             |               |  |
| Заявки 1-1 з 1<br>▼Дата видачі | Тип документа    | ⊾Підрозділ | ▲ Форма навчання | Показ <sub>)</sub><br>Група | увати на сторінку: 20   | <b>▲</b> Кваліфікація | К | ількість ан<br>Контракт | ікет<br>Відзнака | ▲ Стан заявки |  |

Рис.34. Заявка на замовлення документів

Відредагувати можна перелік студентів, дані яких буде включено до заявки (зверніть увагу система перевіряє наявність необхідних даних та забороняє включення до заявки даних студентів, про яких інформації недостатньо, наприклад неможливо включити до заявки на замовлення студентських квитків студента без завантаженої фотографії), зберегти зміни, підписати, видалити та роздрукувати відповідне замовлення (на прикладі замовлення студентського квитка (Рис.35)).

| <b>0</b>               |                          |            |                   |           |                    |            |                                           |                |          |           |
|------------------------|--------------------------|------------|-------------------|-----------|--------------------|------------|-------------------------------------------|----------------|----------|-----------|
| Заявка на замовле      | іня документів про ос    | віту       |                   |           |                    |            |                                           |                |          |           |
| Підрозділ              | Психологічний факультет  |            |                   |           |                    |            |                                           |                |          |           |
| Тип документа          | Студентський квиток      |            |                   |           |                    |            |                                           |                |          |           |
| Дата видачі            | 2014-09-01               |            |                   |           |                    |            |                                           |                |          |           |
| Завершення терміну дії | 2018-06-26               |            |                   |           |                    |            |                                           |                |          |           |
| Форма навчання         | Денна                    |            |                   |           |                    |            |                                           |                |          |           |
| Група                  | 10М (10) — 1 курс (Денна | ) — 6.0202 | 05 образотворче м | истецтво  |                    |            |                                           |                |          |           |
| Версія списку          | 5                        |            |                   |           |                    |            |                                           |                |          |           |
| Підпис знято           |                          |            |                   |           |                    |            |                                           |                |          |           |
|                        |                          |            |                   |           |                    |            |                                           |                |          |           |
| Зберегти Підписати Ви  | далити Друк замовлення   |            |                   |           |                    |            |                                           |                |          |           |
| No                     |                          | CTOTI      |                   | Документ, | що засвідчує особу | INU        | Попередній документ про осв               | іту            | Kourpart | there     |
|                        |                          | Стать      | дата народження   | Тип       | Серія та номер     |            | Тип                                       | Серія та номер | контракт | ΦΟΙΟ      |
|                        | 1 Ір Микола Анатолійович | Чоловіча   | 12.03.1995        | Паспорт   | ПП 004771          | Відсутній! | Атестат про повну загальну середню освіту | AA 11115326    |          | v         |
| 42                     | 2 Ір Олександр Семенович | Чоловіча   | 12.03.1995        | Паспорт   | ПП 097621          | Відсутній! | Атестат про повну загальну середню освіту | AA 11115321    |          | Відсутнє! |

Рис.35. Меню «Редагування»

Якщо виділити заявку на студента ( відмітити чек бокс зліва) та натиснути «Підписати» (Рис.36) (спочатку вони підписуються в дирекції чи деканаті завідувачами відповідних підрозділів), тобто підтвердити замовлення відповідних документі, то в меню заявок статус нової заявки зміниться на підписана (Рис.37).

| -                  |         |                               |          |                   |           |                    |            |                                           |                |          |           |
|--------------------|---------|-------------------------------|----------|-------------------|-----------|--------------------|------------|-------------------------------------------|----------------|----------|-----------|
| Заявка на замов    | вленн   | я документів про ос           | віту     |                   |           |                    |            |                                           |                |          |           |
| Підро              | озділ:  | Психологічний факультет       |          |                   |           |                    |            |                                           |                |          |           |
| Тип докум          | ента:   | Студентський квиток           |          |                   |           |                    |            |                                           |                |          |           |
| Дата в             | идачі:  | 2014-09-01                    |          |                   |           |                    |            |                                           |                |          |           |
| Завершення термі   | ну дії: | 2018-06-26                    |          |                   |           |                    |            |                                           |                |          |           |
| Форма навч         | ання:   | Денна                         |          |                   |           |                    |            |                                           |                |          |           |
| ſ                  | lpyna:  | 10M (10) — 1 курс (Денна)     | - 6.0202 | 05 образотворче м | истецтво  |                    |            |                                           |                |          |           |
| Версія сг          | писку:  | 5                             |          |                   |           |                    |            |                                           |                |          |           |
| Підпис знято       |         |                               |          |                   |           |                    |            |                                           |                |          |           |
| Зберегти Підписати | Вида    | лити Друк замовлення          |          |                   |           |                    |            |                                           |                |          |           |
|                    |         |                               | 0        | <b>n</b>          | Документ, | що засвідчує особу |            | Попередній документ про осв               | іту            | W        |           |
|                    | Nº 1/1  | ШБ                            | стать    | дата народження   | Тип       | Серія та номер     | IIIA       | Тип                                       | Серія та номер | контракт | Φοτο      |
|                    | 1       | <u>Ір Микола Анатолійович</u> | Чоловіча | 12.03.1995        | Паспорт   | ПП 004771          | Відсутній! | Атестат про повну загальну середню освіту | AA 11115326    |          | v         |
|                    | 2       | Ір Олександр Семенович        | Чоловіча | 12.03.1995        | Паспорт   | ПП 097621          | Відсутній! | Атестат про повну загальну середню освіту | AA 11115321    |          | Відсутнє! |

Рис.36.Підписання заявки

| орити нову зая | вку                 |                         |                  |        |                                 |                 |        |          |          |               |            |
|----------------|---------------------|-------------------------|------------------|--------|---------------------------------|-----------------|--------|----------|----------|---------------|------------|
|                |                     |                         |                  | Показу | вати на сторінку: 20 •          |                 |        |          |          |               |            |
| Заявки 1-2 з 2 |                     |                         |                  |        |                                 | Кількість анкет |        |          |          |               |            |
| Дата видачі    | Тип документа       | ▲ Підрозділ             | ▲ Форма навчання | Група  | ▲ Спеціальність                 | ▲Кваліфікація   | Всього | Контракт | Відзнака | ▲ Стан заявки |            |
| 21.06.2015     | Диплом бакалавра    | Психологічний факультет | Денна            |        | 6.020205 образотворче мистецтво | бездєльнік      | 0      | 0        | 0        | Нова          | Редагувати |
| 01 09 2014     | Студентський квиток | Психопогічний факультет | Ленна            | 10M    | 6 020205 образотворче мистентво |                 | 1      | 0        | 0        | Пілписана ь   | Редагувать |

Рис.37. Статус підписаної заявки

Якщо деяким студентам з групи не потрібно замовляти документ, то їх можна виключити з даної заявки, виділити студентів і натиснути кнопку «Видалити».

Для звітності заявку можна роздрукувати, для цього скористатись кнопкою «Друк замовлення».

Якщо в заявку були внесені зміни, її потрібно зберегти і за це відповідає кнопка «Зберегти», після чого завантажується сторінка зі списком заявок на замовлення документів про освіту.

Блок меню «Утиліти» містить ще один пункт — «Імпорт замовлень документів», його сторінка зображена на Рис.38). Він призначений для імпорту адміністратором даних з ІАСУУ «Студент» до програми «Education». Після

підписання заявки в пункті меню «Замовлення документів», підписані заявки з'являться у списку заявок для імпорту (Рис.39).

|                       |                |               |              | Пока             | азувати | на сторінку: 20 | •               |                          |             |
|-----------------------|----------------|---------------|--------------|------------------|---------|-----------------|-----------------|--------------------------|-------------|
| Імпортувати до Educat | on             |               |              |                  |         |                 |                 |                          |             |
|                       | Заявки 1-0 з 0 |               |              |                  |         |                 |                 |                          |             |
|                       |                |               | A Dispession |                  | Found   | A Crowlers wier | . Koosidaiyayin | Кількість анкет          | 1 Crow 2000 |
|                       | • дата видачі  | тип документа | • підрозділ  | • Форма навчання | група   | Спеціальність   | • квалфікація   | Всього Контракт Відзнака | Стап заявки |
| Імпортувати до Educat | on             |               |              |                  |         |                 |                 |                          |             |
|                       | Carlos Martin  |               |              | Down             |         | 20              |                 |                          |             |

Рис.38. Вигляд сторінки пункту меню «Імпорт замовлень документів»

|                |               |            |                 | ſ     | Показувати на сторінку: 20 🔹 |                       |             |                         |                 |               |
|----------------|---------------|------------|-----------------|-------|------------------------------|-----------------------|-------------|-------------------------|-----------------|---------------|
| ртувати до Ес  | lucation      |            |                 |       |                              |                       |             |                         |                 |               |
| Заявки 1-1 з 1 |               |            |                 |       |                              |                       |             |                         |                 |               |
|                |               |            |                 |       |                              |                       |             |                         |                 |               |
| ▼Дата видачі   | Тип документа | ▲Підрозділ | ▲Форма навчання | Група | ▲Спеціальність               | <b>▲</b> Кваліфікація | К<br>Всього | ількість ан<br>Контракт | кет<br>Відзнака | ▲ Стан заявки |

Рис.39. Додана заявка на імпорт

На сторінці пункту меню «Імпорт замовлень документів» є кнопка «Імпорт до Education», яка дозволяє вивести всі готові до відправки замовлення на студентські квитки та дипломи (документи про освіту) в zip-форматі для програми «Education». Перед цим нам потрібно відмітити в чекбоксі, що заявка точно підписана і можна здійснювати імпортування даних:

| отувати до Еб                 | ucation             |                         |                  | asy bar | and croping.                    |               |                 |          |          |               |   |
|-------------------------------|---------------------|-------------------------|------------------|---------|---------------------------------|---------------|-----------------|----------|----------|---------------|---|
| Заявки 1-1 з                  | 1                   |                         |                  |         |                                 |               |                 |          |          |               |   |
|                               |                     |                         |                  | -       |                                 |               | Кількість анкет |          |          |               |   |
| <ul> <li>дата вида</li> </ul> | чі тип документа    | ▲підрозділ              | • Форма навчання | група   | ▲ Спеціальність                 | ▲кваліфікація | Всього          | Контракт | Відзнака | ▲ стан заявки | л |
| 01.09.2014                    | Студентський квиток | Психологічний факультет | Денна            | 10M     | 6.020205 образотворче мистецтво |               | 1               | 0        | 0        | Підписана     |   |
| отувати до Ed                 | ucation             |                         |                  |         |                                 |               |                 |          | 1.200    |               | _ |
|                               | 5 1 C               |                         |                  |         |                                 |               |                 |          |          |               |   |

Рис.40. Відмітка про підписання заявки

Після натиснення кнопки «Імпорт до Education» буде створений zip-apxiв, в котрому містися заявка та фото студента (Рис.41).

|                                                | import-1.zip |                 | _ = ×                   |
|------------------------------------------------|--------------|-----------------|-------------------------|
| Archive Edit View Help                         |              |                 |                         |
| 1 D · 4 D J 0                                  |              |                 |                         |
| 🗲 Back 🔶 🛧 📥 🛛 Location: [ 🛅                   | 1            |                 |                         |
| Name 🔻                                         | Size         | Туре            | Date Modified           |
| 🔀 2_23_ir_mykola_anatoliiovych.jpg             | 6.2 kB       | JPEG image      | 13 November 2014, 16:56 |
| import.txt                                     | 190 bytes    | plain text docu | 13 November 2014, 16:57 |
| 2 objects (6.4 kB), 1 object selected (6.2 kB) |              |                 |                         |

Рис.41. Zip-файл з доданою заявкою та фото для підготовки до імпорту

Програмне забезпечення «Education» призначене для створення бази даних анкет студентів/учнів навчальних закладів разом з їх фотографіями, формування замовлень на виготовлення документів про освіту, додатків до диплому про вищу освіту, студентських/учнівських квитків державного зразка, та передачі їх у вигляді пакетів заявок до центрального вузла збору даних в IBC «OCBITA» для подальшої обробки.

Вона може працювати в двох варіантах: з використанням смарт-картки і без смарт-картки. В першому випадку до комп'ютера має бути підключено, щонайменше один пристрій для зчитування смарт-карток. Наявність пристроїв для зчитування смарт-карток, програма визначає автоматично.

Створені анкети, заявки, та інша допоміжна інформація зберігається в базі даних. Виклик всіх операцій, відбувається із головного меню. Для деяких операцій, виклик дублюється в панелі інструментів та в контекстному меню. Вся база даних розташована в одному файлі. Існує можливість замінювати файли бази даних і таким чином, паралельно вести декілька баз даних, проте, так працювати не рекомендується, так як виникає загроза невідповідності, або конфлікту деяких даних.

Всі заявки в даній системі знаходяться в одному екземплярі. Всі зміни в заявках фіксуються. Пакети даних створюються з одного джерела [2].

Після відправки заявок на документи до програми «Education» робота з ІАСУУ «Студент» закінчується.

#### Список використаних посилань

1. Постанова від 13 липня 2011 року №753 «Про створення Єдиної державної електронної бази з питань освіти» [Електронний ресурс]. – Режим доступу: http://zakon3.rada.gov.ua/laws/show/752-2011-%D0%BF.

2. Education [Електронний ресурс].– Режим доступу:https://osvita.net/ua/education/.